# INSTALLATION OF A DASHBOARD REGIONAL INSTANCE

# Introduction

This presentation will propose you an installation of the dashboard in a regional context on a Scientific Linux 5 system.

We will propose today a test package.

To avoid any trouble with central dashboard, we will install a limited regional instance with Nagios notification system.

Consequently we will an installation with :

- a Nagios notification system
- a connection to a test instance of Ggus
- communications by emails sent to portal webmaster with a "test" flag in the subject

# A) Installing and setting up Lavoisier web service

#### **1. Deploy Lavoisier**

tar -xzf lavoisier.tar.gz

Nb:

- you can set up an environment variable refering to your Lavoisier home directory (called LAVOISIER\_INSTALL\_DIR in this document)

- in the future you could use a rpm package by using this command : rpm -ivh lavoisier.1-1.src.rpm

# 2. Configure the web service and the notifications corresponding to your "ROC"

# Prequisites : a certificate server for Lavoisier service !

Location : LAVOISIER\_INSTALL\_DIR/etc

Edit Lavoisier-config.properties file

# => Set database connection (the same that you should fill in point B.2 !)

 $\# \mathsf{PARAMETERS} \ \mathsf{RELATED} \ \mathsf{to} \ \mathsf{NAGIOS} \ / \ \mathsf{ACTIVE} \ \mathsf{MQ} \ / \ \mathsf{YOUR} \ \mathsf{DB} \ \mathsf{HOSTING} \ \mathsf{THIS} \ \mathsf{INFORMATION}$ 

nagios.url=tcp://gridmsg002.cern.ch:6166 <= don't change this line !</pre>

```
nagios.database.url=jdbc:mysql://your_db_host/your_db_name <= replace host</pre>
```

and db

nagios.database.username=username <= replace it
nagios.database.password=password <= replace it
nagios.table=NOTIFICATION <= don't change this line !</pre>

#### => Set path to your server certificate

certificate.path=/opt/lavoisier/certificate/lavoisier.p12

#### => Uncomment the line corresponding to your ROC in the list:

# PARAMETERS RELATED TO REGIONAL INSTANCE #roc.name=AsiaPacific #roc.name=Central Europe #roc.name=CERN #roc.name=France #roc.name=Italy #roc.name=GermanySwitzerland #roc.name=GermanySwitzerland #roc.name=ROC\_Canada #roc.name=ROC\_Canada #roc.name=ROC\_IGALC #roc.name=ROC\_LA #roc.name=SouthEasternEurope #roc.name=SouthEasternEurope roc.name=UKI <= here for example !</pre>

### 3. Start the service

Prerequisites : 8000 and 9000 ports have to be opened

Location : LAVOISIER\_INSTALL\_DIR/

Execute : sh lavoisier-restart.sh

This script stops (if service is up) and starts the service

#### 4. Access to the monitoring web interface

Once the service is up (~ 1min.) you can access to monitoring web pages

Interface showing the different views with their parameters and configuration http://lavoisierhostname:9000/LavoisierService/view/index

Interface showing the status and the date of refreshing of views http://lavoisierhostname:9000/LavoisierService/view/status

Config file in line http://lavoisierhostname:9000/LavoisierService/view/config Graph of dependencies of the views http://lavoisierhostname:9000/LavoisierService/view/dependencies

For more informations see : https://forge.in2p3.fr/attachments/188/lavoisier\_documentation.doc

# B) Installing and setting up the PHP web application

The Dashboard tool for Grid Operators is implemented as a web-based application, it is written in the PHP programming language, and uses the Symfony <a href="http://www.symfony-project.org/">http://www.symfony-project.org/</a> templating system. The

Symfony framework files are bundled with the application, so you don't need to install Symfony separately.

# **1**. Deploy the source code

tar -xzf operations-portal-1.1.tar.gz

Nb:

- you can set up an environment variable refering to your web home directory (called INSTALL\_DIR in this document)

- in the future you could use a rpm package by using this command : rpm -ivh operations-portal-1.1-1.src.rpm

Tips: you can check that your web environment is ready by running the php script check\_configuration.php (in INSTALL\_DIR/web) (see

http://www.symfony-project.org/getting-started/1\_2/en/02-Prerequisites)

# 2. Configure database connection

Location : INSTALL\_DIR/

For example we are going to use a Mysql database (the same that you should fill in point A.2 !)

Host : ccmysql.in2p3.fr Database name : cic\_france User : cic\_france Password : Q51N4Vk

Replace parameters with yours and execute this command :

symfony configure:database --name=dashboardConnection
--class=sfDoctrineDatabase "mysql:host=ccmysql.in2p3.fr;dbname=cic\_france"
cic\_france Q51N4Vk

NB : this command fills INSTALL\_DIR/config/database.yml with the connection string passed (please use the command instead of edit this file)

### 3. Build database

Location : INSTALL\_DIR

Execute this command : symfony doctrine:build-all

NB:

This command create dynamically tables in the database (check that the database has 12 empty tables) Point 2 and 3 have to be done sequentially

# 4. Configure filters and settings

These files could be used to set specific security and environment parameters. For this presentation, we will used default files.

Location : INSTALL\_DIR/apps/frontend/config/

Rename *filters.yml.template* into *filters.yml* 

Rename *settings.yml.template* into *settings.yml* 

# 5. Configure app.yml

This file contains all variables and parameters used by the web application (in particular web services adresses)

Location : INSTALL\_DIR/apps/frontend/config/

Rename *app.yml.template* into *app.yml* 

Edit app.yml file

**IMPORTANT LINES :** 

webconstants:

# Title of your site in window top bar title: Regional CIC Portal Instance - France

# Title of your site in web application header header\_title: EGEE French Dashboard

# Form security : unique secret to enable CSRF protection or false to disable csrf\_secret: false

webservices:

# Lavoisier webservice PROD (replace host)
lavoisierprodurl:
"http://ccgridvmli16.in2p3.fr:8000/LavoisierService?WSDL"
lavoisiertesturl: "http://ccgridvmli16.in2p3.fr:8000/LavoisierService?WSDL"

# Lavoisier CIC-GOCDB (replace host)
lavoisiercicgocprodurl:
"http://ccgridvmli16.in2p3.fr:9000/LavoisierService/view/"
lavoisiercicgoctesturl:
"http://ccgridvmli16.in2p3.fr:9000/LavoisierService/view/"

Tips :

- don't forget to open 8000 and 9000 ports on the machine who host Lavoisier web service

# 6. Clear symfony cache

This command is used to clear Symfony configuration files cache (here we want to clear app.yml and setting.yml caches)

Location : INSTALL\_DIR/

Execute this command : *symfony cc* 

Tips:

- each time you make modifications on app.yml or settings.yml you have to clear Symfony cache

- From the moment that the web server is up and web alias is set, you can clear cache by invoke cc.php file

(ex: http://operations-portal.in2p3.fr/cc.php) (you can rename this file, it is located in INSTALL\_DIR/web/ )

# 7. Create Apache alias for the website

All source code is hidden ; the web server has just to see the frontal controller (index.php) located in INSTALL\_DIR/web

In our case the Alias definition looks like that (in *httpd.conf*) :

<VirtualHost \*:80> ServerName ccgridvmli16.in2p3.fr DocumentRoot "/var/www/html/web" DirectoryIndex index.php Alias /sf /\$operations-portal/web/sf <Directory "/var/www/html/web"> AliowOverride All AllowOverride All Allow from All </Directory>

# </VirtualHost>

For more details see : http://www.symfony-project.org/book/1\_2/03-Running-Symfony#chapter\_03\_sub\_setting\_ up\_a\_virtual\_host

# 8. GGUS Downtime

Location : INSTALL\_DIR/apps/frontend/config/

Edit app.yml file

Change the variable ggus value to "on" ggus: on

Clear cache (point B.6)

This configuration is to be used during a Ggus service downtime, it permits to disabled action with the ticketing system (tickets will be on a read-only mode)

### 9. SAM Downtime

Location : INSTALL\_DIR/apps/frontend/config/

Edit app.yml file

Change the variable *sam* value to "*on*" sam: on

Clear cache (point B.6)

This configuration is to be used during a SAM service downtime, it permits to disabled action with alarms system (alarms will be on a read-only mode)